## Chứng nhận tiêm vắc xin bằng ứng dụng điện thoại thông minh

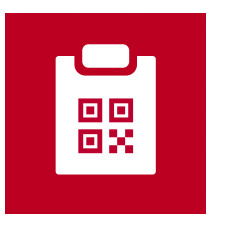

## Chứng nhận tiêm vắc xin phòng COVID-19 (Hộ chiếu vắc xin) (Tiếng Anh: COVID-19 Vaccination Certificate)

- Úng dụng được đăng trên App Store và Google Play từ ngày 20/12/2021.
- Là ứng dụng chính thức của chính phủ Nhật Bản về chứng nhận đã tiêm vắc xin.
- Chứng nhận tiêm vắc xin dùng trong nước Nhật, hoặc dùng khi đến nước khác.

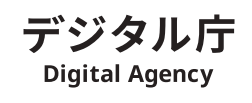

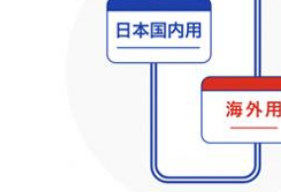

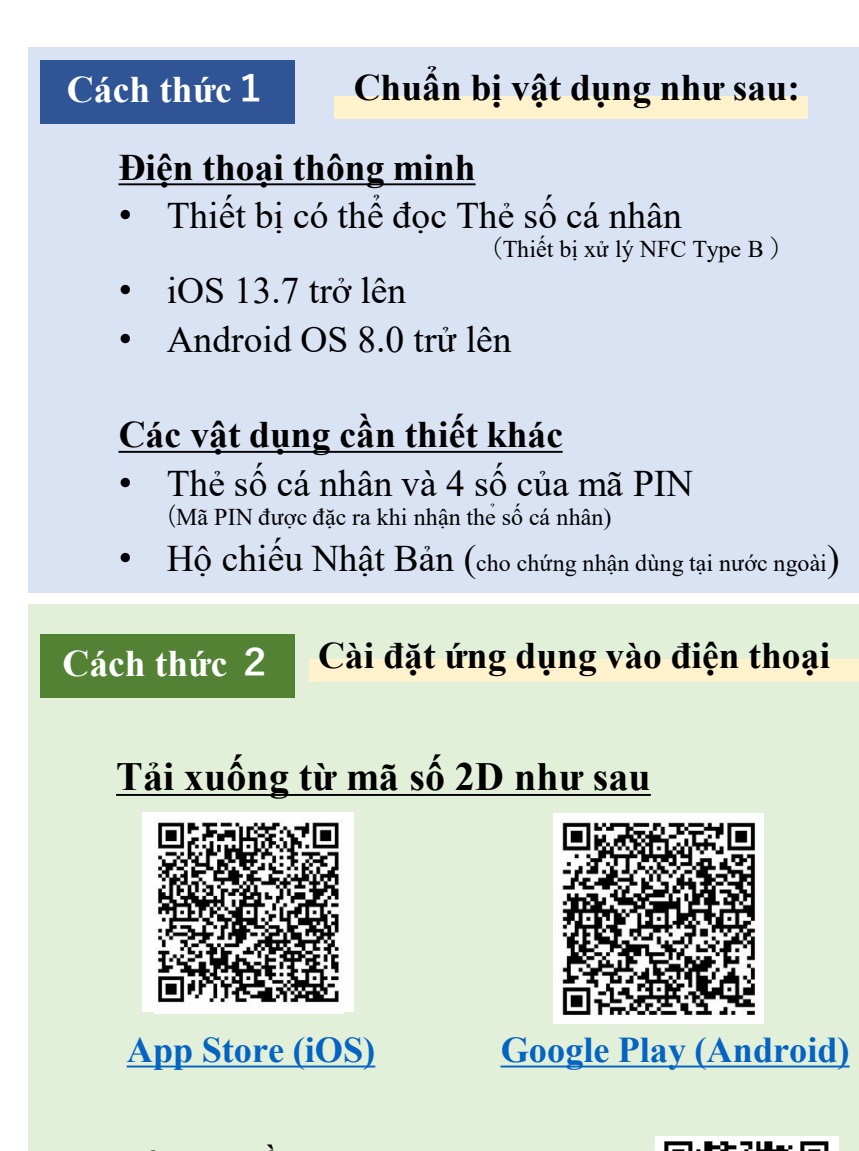

<u>Thông tin về ứng dụng được hướng</u> <u>dẫn trên trang web của Digital Agency</u> <u>(Cục kỹ thuật số).</u> https://www.digital.go.jp/policies/posts/vaccinecert

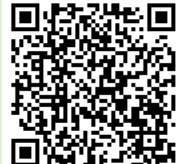

## Quy trình sử dụng ứng dụng cấp chứng nhận tiêm vắc xin phòng COVID-19

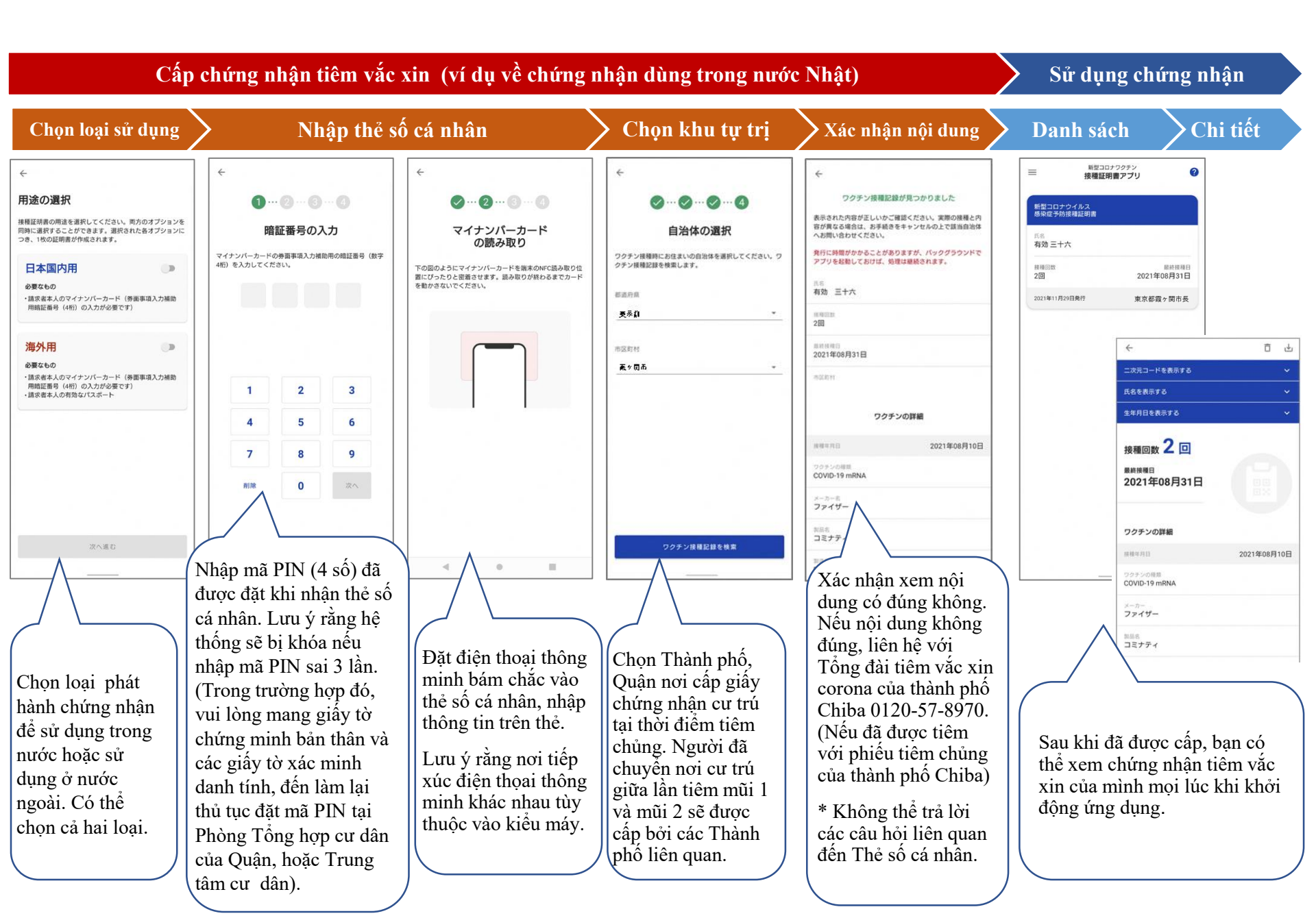